# Установка и настройка VLC Player

VLC Player - универсальный кроссплатформенный проигрыватель. Он бесплатный, многофункциональный и работает в большинстве операционных систем: Windows, Linux, MacOS.

Для того, чтобы установить VLC плеер, следуйте инструкции:

1. <u>Скачайте</u> и запустите файл установки.

| 🗁 Загрузки                                                             |                           |           |
|------------------------------------------------------------------------|---------------------------|-----------|
| <u>Ф</u> айл Правка <u>В</u> ид <u>И</u> збранное С <u>е</u> рвя       | с <u>С</u> правка         | <u></u>   |
| 🕞 Назад 👻 🌍 🚽 🏂 роиск                                                  | 🎼 Папки                   |           |
| Appec: 🛅 E:\Documents and Settings\}                                   | \Мои документы\Загрузки 👻 | 🔁 Переход |
| Задачи для файлов и папок 🛛 📎                                          | 🛓 vlc-2.0.1-win32.exe     |           |
| Другие места 🛛 😵                                                       |                           |           |
| Подробно 🙁                                                             |                           |           |
| <b>Загрузки</b><br>Папка с файлами<br>Изменен: 9 апреля 2012 г., 12:04 |                           |           |
|                                                                        |                           |           |

2. Нажмите кнопку «ОК».

| 😂 Загрузки                                 |                           |          |
|--------------------------------------------|---------------------------|----------|
| Файл Правка Вид Избранное Серви            | с <u>С</u> правка         | <b>.</b> |
| 🕞 Назад 👻 🕥 т 🏂 🔎 Поиск                    | 🦻 Папки 💷 -               |          |
| Адрес: 🛅 E:\Documents and Settin Installer | Language 🛛 🔽              | Переход  |
| Задачи для файлов и папок 🛓                | Please select a language. |          |
| Другие места                               | Russian                   |          |
| Подробно                                   | OK Cancel                 |          |
| Загрузки<br>Папка с файлами                |                           |          |
| Изменен: 9 апреля 2012 г., 12:04           |                           |          |
|                                            |                           |          |
|                                            |                           |          |
|                                            |                           |          |
|                                            |                           |          |
|                                            |                           |          |
|                                            |                           |          |
|                                            |                           |          |
|                                            |                           |          |
|                                            |                           |          |
|                                            |                           |          |
|                                            |                           |          |

3. Окно приветствия. Щелкаем кнопку «Далее».

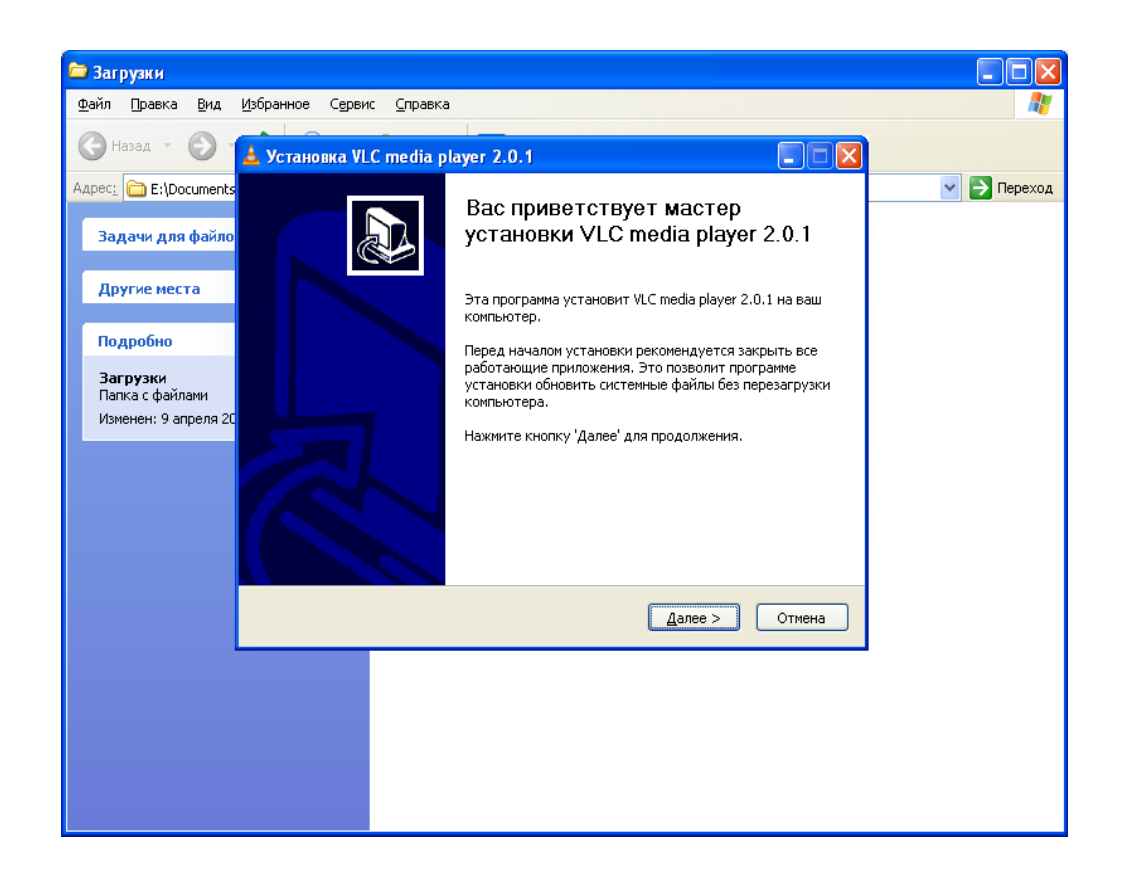

4. Принимаем лицензионное соглашение щелкая на кнопку «Принимаю».

| 🗁 Загрузки                         |                                                                                                    |         |
|------------------------------------|----------------------------------------------------------------------------------------------------|---------|
| Файл Правка <u>В</u> ид <u>И</u> з | бранное Сервис <u>С</u> правка                                                                                                    | 1       |
| Өназад - Ө - Б                     | 🦻 💭 Поиск 🕞 Папки 🛄 -                                                                                                    |         |
|                                    | 🛓 Установка VLC media player 2.0.1                                                                                                    |         |
| Adpect Et(Documents and            | Лицензионное соглашение                                                                                                    | Гереход |
| Задачи для файлов и                | Перед установкой VLC media player 2.0.1 ознакомътесь с лицензионным 🗕                                                                                                    |         |
| Другие места                       | Для перемещения по тексту используйте клавиши "PageUp" и "PageDown".                                                                                                    |         |
| Подробно                           | Gnomovision' (which makes passes at compilers) written by James Hacker.                                                                                                    |         |
| <b>Загрузки</b><br>Папка с файлами | <signature coon="" of="" ty="">, 1 April 1989<br/>Ty Coon, President of Vice</signature>                                                                                                    |         |
| Изменен: 9 апреля 2012 (           | This General Public License does not permit incorporating your program into<br>proprietary programs. If your program is a subroutine liprary, you may<br>consider it more useful to permit linking proprietary applications with the<br>library. If this is what you want to do, use the GNU Lesser General<br>Public License instead of this License. |         |
|                                    | Теперь вы знаете о ваших правах. Нажмите Далее для продолжения.                                                                                                    |         |
|                                    | VideoLAN VLC media player —                                                                                                    |         |
|                                    |                                                                                                    |         |
|                                    |                                                                                                    |         |
|                                    |                                                                                                    |         |
|                                    |                                                                                                    |         |

5. Предлагается выбор компонентов, щелкаем на кнопку. «Далее».

| 🗀 Загрузки                                       |                                                                |                                                                                                    |             |
|--------------------------------------------------|----------------------------------------------------------------|----------------------------------------------------------------------------------------------------|-------------|
| <u>Ф</u> айл Правка <u>В</u> и                   | д <u>И</u> збранное С <u>е</u> рвис <u>С</u> прав              | ка                                                                                                    | A.          |
| 🕞 Назад 🔹 🕑                                      | 🛓 Установка VLC media pl                                       | ayer 2.0.1                                                                                                    |             |
| Адрес <u>:</u> 🛅 E:\Docume<br>Задачи для фай     | Компоненты устанавливае<br>Выберите компоненты VLC mi          | емой программы<br>adia player 2.0.1, которые вы хотите установить. 🛛 🚨                                                                                                    | 💌 🄁 Переход |
| Другие места                                     | Выберите компоненты прогр.<br>'Далее' для продолжения.         | аммы, которые вы хотите установить. Нажмите кнопку                                                                                                    |             |
| Подробно                                         | Выберите тип установки:                                        | По выбору 🗸 🗸 🗸                                                                                                    |             |
| Загрузки<br>Папка с файлами<br>Изменен: 9 апрел: | или выберите<br>дополнительные<br>компоненты для<br>установки: | <ul> <li>Медиаплеер (требуется)</li> <li>Ярлык в меню Пуск</li> <li>Ярлык на Рабочий стол</li> <li>Плагин Mozilla</li> <li>Плагин ActiveX</li> <li>Воспризведение дисков</li> </ul> |             |
|                                                  | Требуется на диске: 90.1<br>Мбайт                              | Ассоциирует воспроизведение DVD и CD                                                                                                    |             |
|                                                  | VideoLAN VLC media player                                      |                                                                                                    |             |
|                                                  |                                                                | < <u>Н</u> азад Далее > Отмена                                                                                                    |             |
|                                                  |                                                                |                                                                                                    |             |
|                                                  |                                                                |                                                                                                    |             |
|                                                  |                                                                |                                                                                                    |             |
|                                                  |                                                                |                                                                                                    |             |
|                                                  | VideoLAN VLC media player ———                                  | < <u>Н</u> азад Далее > Отмена                                                                                                    |             |

**6.** Укажите путь для установки (можно оставить по умолчанию). Щелкаем на кнопку **«Установить»**.

| 🔁 Загрузки                                                                                                    |             |
|----------------------------------------------------------------------------------------------------|-------------|
| Файл Правка Вид Избранное Сервис Справка                                                                                                    | A           |
| G Назад т 🕑 т 🛃 Установка VLC media player 2.0.1                                                                                                    |             |
| Адрес: 🛅 E:\Documents а Выбор папки установки Выберите папку для установки VLC media player 2.0.1.                                                                                                    | 🖌 🖂 Переход |
| Другие места Программа установит VLC media player 2.0.1 в указанную папку. Чтобы установить приложение в другую папку, нажните кнопку 'Обзор' и укажите ее. Нажните кнопку 'Установить', чтобы установить программу.                                 |             |
| Подробно                                                                                                    |             |
| Загрузки<br>Папка с файлами<br>Изменен: 9 апреля 2012<br>Папка установки<br>Эз)Program Files\VideoLANIVLC Ofgop<br>Требуется на диске: 90.1 Мбайт<br>Доступно на диске: 209.1 Гбайт<br>VideoLAN VLC media player<br>< <u>Назад Установить</u> Отмена |             |

#### 7. Идет процесс установки.

| 🗁 Загрузки                         |                                                                                   |             |
|------------------------------------|-----------------------------------------------------------------------------------|-------------|
| <u>Ф</u> айл Правка Вид !          | <u>д</u> збранное С <u>е</u> рвис <u>С</u> правка                                 | 1           |
| 🕞 Назад 👻 🕑 👻                      | 🛓 Установка VLC media player 2.0.1                                                |             |
| Appec: 🚞 E:\Documents              | Копирование файлов<br>Подождите, идет копирование файлов VLC media player 2.0.1 🛓 | 👻 🄁 Переход |
| задачи для фаилов<br>Другие места  | Извлечение: libskins2_plugin.dll                                                  |             |
| Подробно                           | Детали                                                                            |             |
| <b>Загрузки</b><br>Папка с файлами |                                                                                   |             |
| Изменен: 9 апреля 201              |                                                                                   |             |
|                                    |                                                                                   |             |
|                                    |                                                                                   |             |
|                                    | VideoLAN VLC media player                                                         |             |
|                                    | < <u>Н</u> азад Далее > Отмена                                                    |             |
|                                    |                                                                                   |             |
|                                    |                                                                                   |             |
|                                    |                                                                                   |             |
|                                    |                                                                                   |             |

8. Щелкните «Готово» для завершения установки.

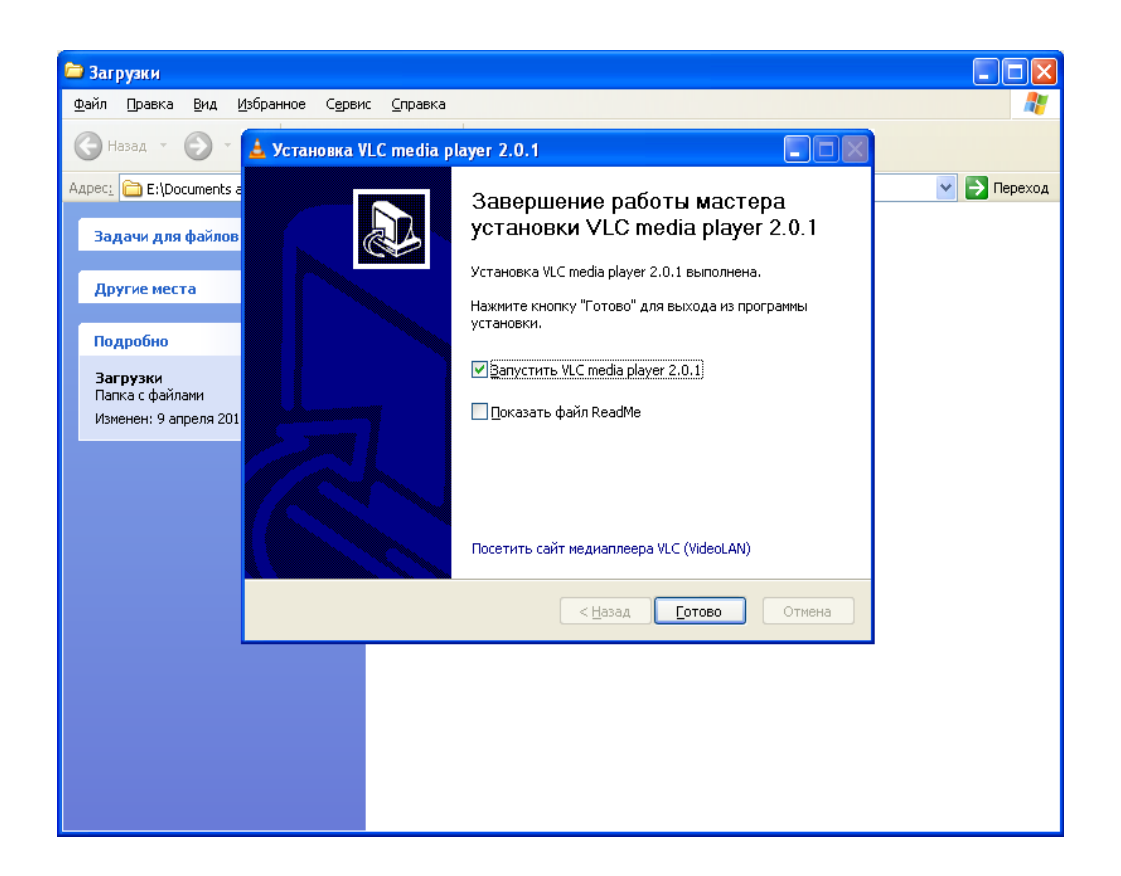

9. При первом запуске принимаем политику конфиденциальности. Щелкаем «ОК».

| 🔔 Политика конфиденциальности                                                                                            | <u>?</u> ×                             |
|----------------------------------------------------------------------------------------------------|----------------------------------------|
| Предупреждение о конфиденциальности в сети<br><i>Команде VideoLAN</i> не нравится, когда приложение выхо,<br>разрешения. | дит в сеть без                         |
| <i>Медиа-проигрыватель И.С</i> может находить в Интернете<br>информацию, чтобы получить обложку CD или проверит          | ограниченную<br>ть наличие обновлений. |
| <i>Медиа-проигрыватель И.С.</i> НИКОГДА НЕ отправляет и<br>информацию, даже анонимно, о ваших действиях.                 | НЕ собирает НИКАКУЮ                    |
| Следует выбрать один из следующих вариантов. Вариа<br>практически не использует доступ к сети.                           | нт по умолчанию                        |
| Скачивание обложки альбома скачиват                                                                                      | ь только по запросу 🔽                  |
| Включить уведомление о новых версиях                                                                                     |                                        |
|                                                                                                    | ок                                     |

**10.** Так выглядит VLC media player.

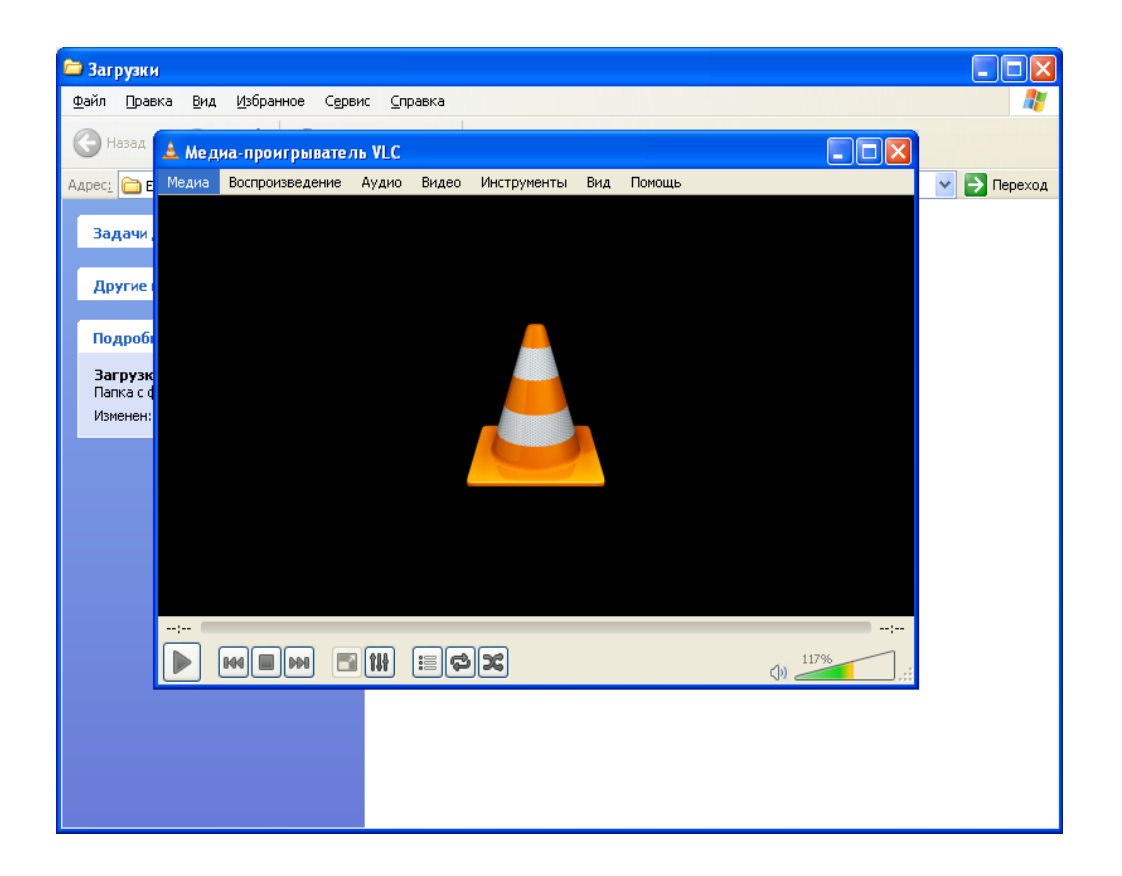

## 11. Выберите Медиа - Открыть URL.

|                                                                                                    | 📥 Мед            | иа-проигрыва           | тель VLC   |          |            |       |        |     |   |
|----------------------------------------------------------------------------------------------------|------------------|------------------------|------------|----------|------------|-------|--------|-----|---|
|                                                                                                    | Медиа            | Воспроизведени         | е Аудио    | Видео    | Инструмент | ы Вид | Помощь |     |   |
| -                                                                                                    | 📔 Отк            | рыть файл              |            | Ctrl+•   | с          |       |        |     |   |
| Carlo Carlo                                                                                                    | 📄 Отк            | рыть папку             |            | Ctrl+I   | -          |       |        |     |   |
| A STREET STREET                                                                                                    | 💿 Отк            | рыть диск              |            | Ctrl+I   |            |       |        |     |   |
| A CONTRACTOR OF A CONTRACTOR OF A CONTRACTOR OF A CONTRACTOR OF A CONTRACTOR OF A CONTRACTOR OF A CONTRACTOR OF                                                                                                    | <del>"</del> Отк | рыть URL               |            | Ctrl+I   | V          |       |        |     |   |
|                                                                                                    | 📑 Отк            | рыть устройство :      | захвата    | Ctrl+    |            |       |        |     |   |
| and the second second se                                                                                                    | 📔 Отк            | рыть источник          |            | Ctrl+:   | 5hift+0    |       |        |     |   |
| When a start                                                                                                    | Отк              | рыть адрес из бус      | hena обмен | a Ctrl+' | ,          |       |        |     |   |
| And in the other data                                                                                                    | Отк              | рыть из последне       | го         |          | •          |       |        |     |   |
|                                                                                                    | Cox              | ранить плейлист к      | ак         | Ctrl+'   | ı 🚺        |       |        |     |   |
| and the second second                                                                                                    | Кон              | вертировать/сохр       | анить      | Ctrl+I   | ۶ <b>آ</b> |       |        |     |   |
| No. of Concession                                                                                                    | (•) Пер          | едавать                |            | Ctrl+:   | 5          |       |        |     |   |
| Contraction of the local division of the local division of the loc | D                |                        | nuc.T      |          |            |       |        |     |   |
| 20.0                                                                                                    | 🗙 Вых            | ти, оты равтлен.<br>од | INC I      | Ctrl+    |            |       |        |     |   |
| 00000                                                                                                    | <b>~~</b>        | ~~                     |            |          | ×          |       |        |     |   |
| NUMBER OF STREET                                                                                                    |                  |                        |            |          |            |       |        |     |   |
| Same in street of                                                                                                    |                  |                        |            |          |            |       |        |     |   |
| Hereford 2                                                                                                    | ;                |                        |            |          |            |       |        |     | ; |
| A REPORT OF THE OWNER.                                                                                                    |                  |                        |            | 1= C     | 56         |       |        | 117 | % |

12. Вы можете скопировать и вставить адрес плейлиста в поле Адрес.

Ссылка на список каналов: http://iptv.d-net.kiev.ua/playlist/iptv.m3u

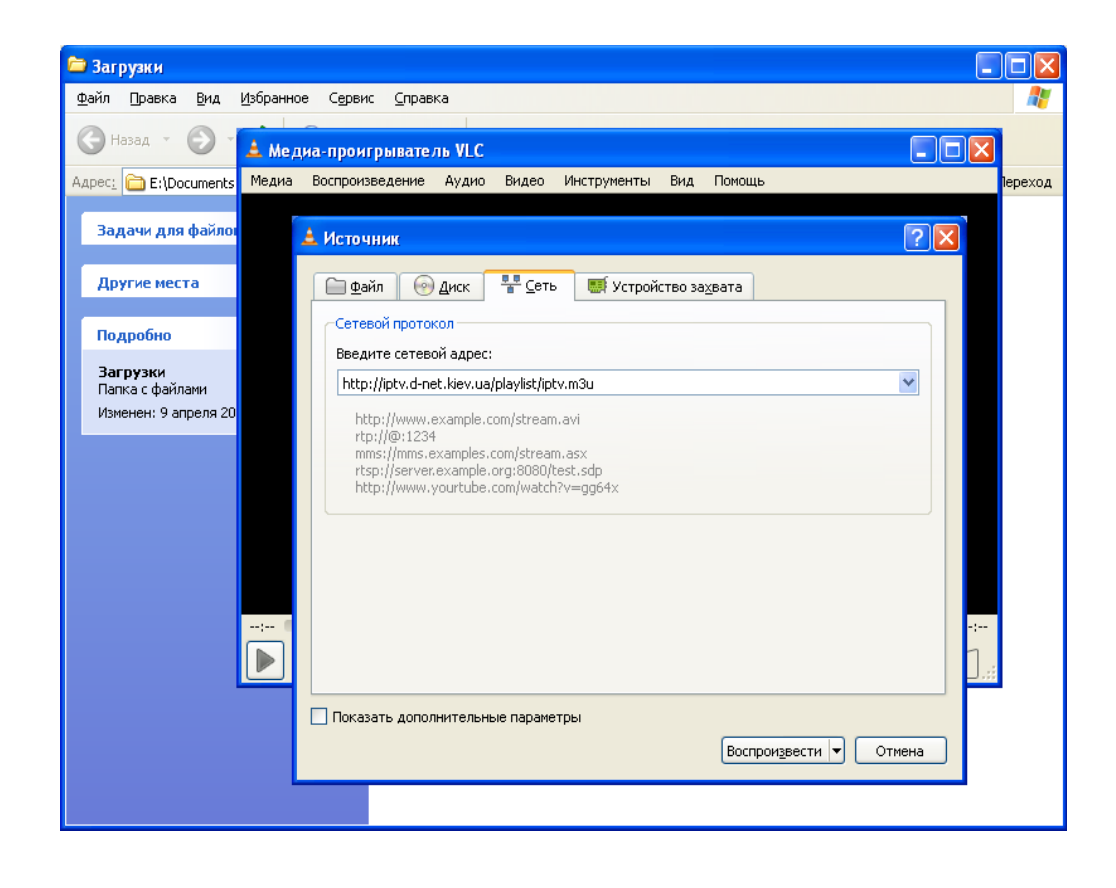

## 13. В меню выберите Вид - Плейлист.

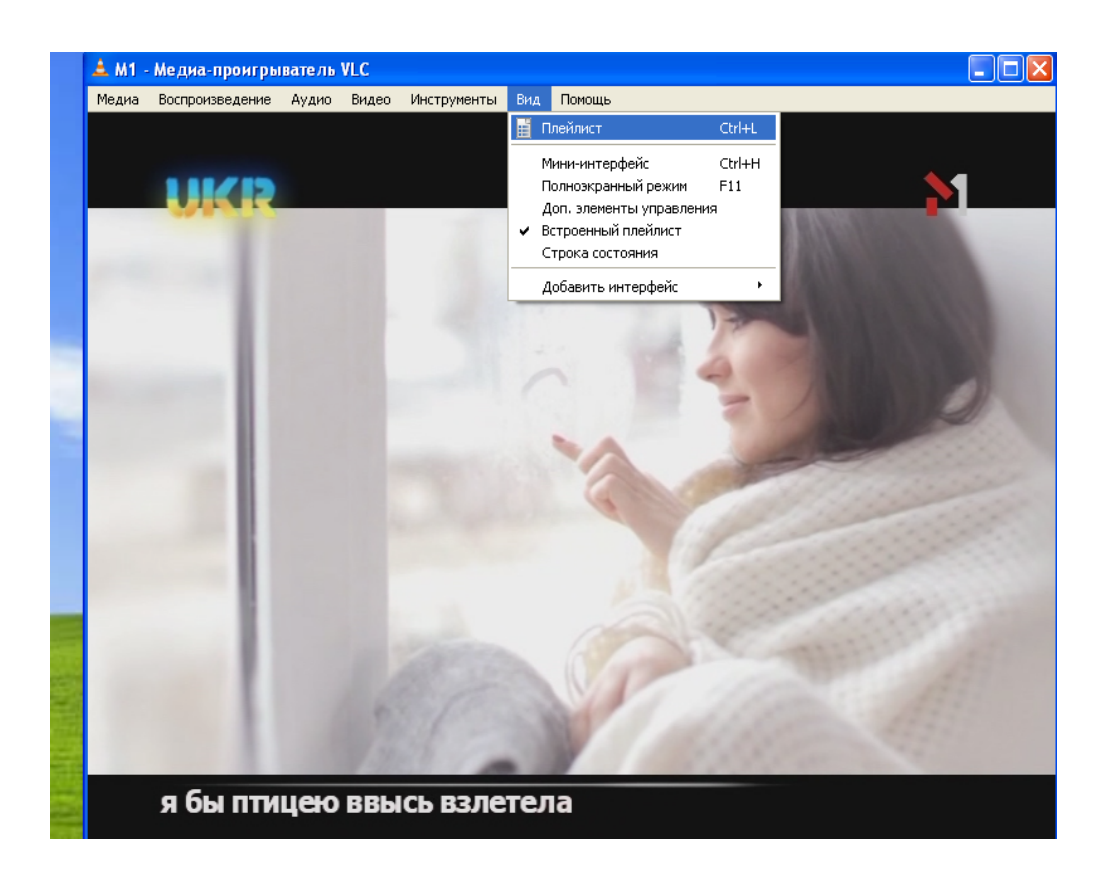

14. В плейлисте выберите любой канал и щелкните по нему два раза для просмотра.

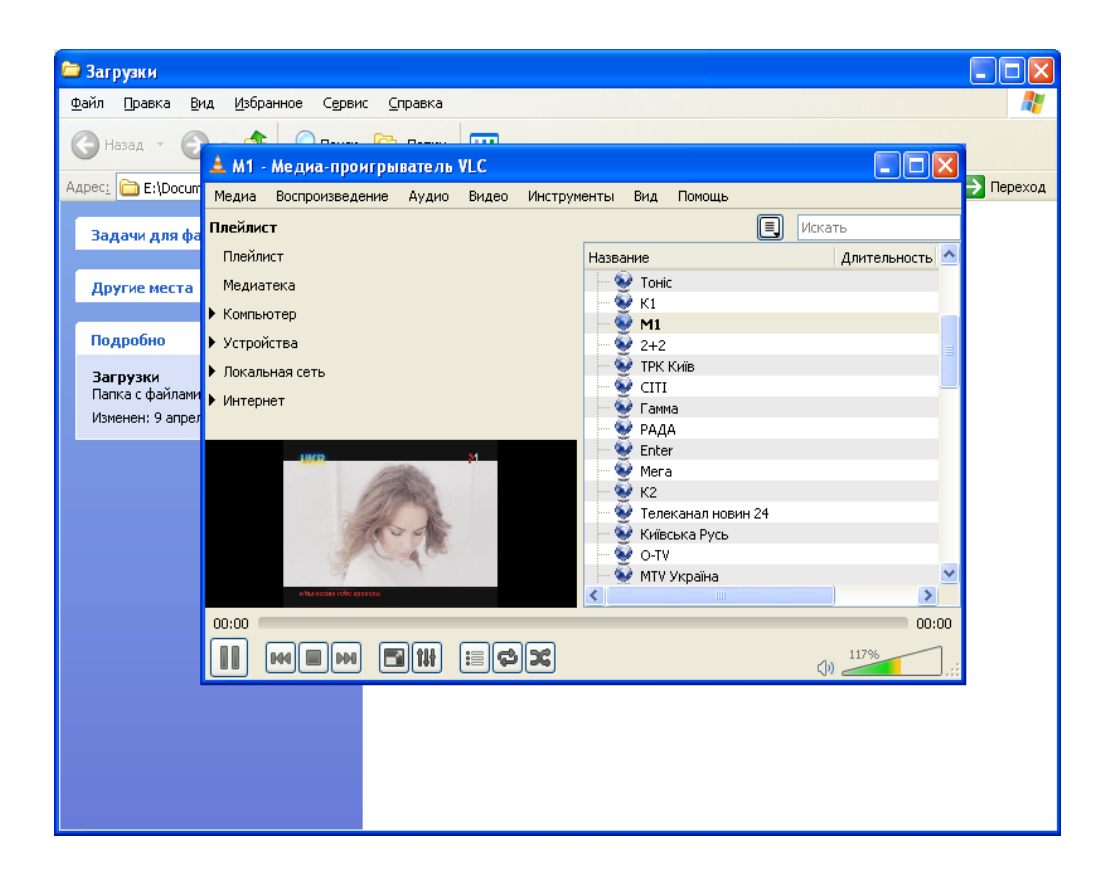

## Вы установили программу, но у вас не показывает телевидение. Почему?

1. Убедитесь что ваше защитное ПО (антивирус/фаерволл/брандмауэр) не блокирует программу IP-TV player. Смотрите <u>инструкцию по настройке</u>.

2. Также при наличии дома маршрутизатора (роутера) убедитесь, что он поддерживает IP-телевидение. Смотрите <u>инструкцию по настройке</u>.

3. Если все настроено верно, но все равно не показывает, обратитесь в техподдержку или на форум.